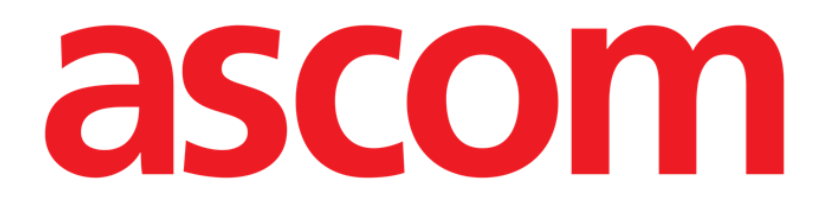

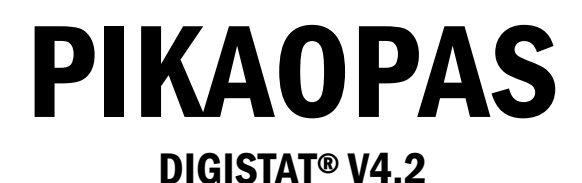

Ascom UMS s.r.l. Unipersonale Via Amilcare Ponchielli 29, IT-50018 Scandicci (FI), Italia Puh. (+39) 055 0512161 – Fax (+39) 055 829030

www.ascom.com

# Sisällysluettelo

| 1. Käynnistys3                                                                                              |
|----------------------------------------------------------------------------------------------------|
| 1.1 DIGISTAT®-järjestelmän asennus                                                                          |
| 1.2 DIGISTAT <sup>®</sup> -järjestelmän käynnistys                                                          |
| 1.3 Sisäänkirjautuminen                                                                                     |
| 1.3.1 Viivakoodikirjautuminen5                                                                              |
| 1.3.2 Automaattisen uloskirjautumisen käytöstä poisto (Käyttäjän lukitus -toiminto) 5                       |
| 1.4 Uloskirjautuminen5                                                                                      |
|                                                                                                    |
| 2. Järjestelmän käyttökatkot6                                                                               |
| 2. Järjestelmän käyttökatkot6<br>3. DIGISTAT <sup>®</sup> -järjestelmän käyttöohjeet (IFU)7                 |
| <ol> <li>Järjestelmän käyttökatkot6</li> <li>DIGISTAT<sup>®</sup>-järjestelmän käyttöohjeet (IFU)</li></ol> |
| <ol> <li>Järjestelmän käyttökatkot6</li> <li>DIGISTAT<sup>®</sup>-järjestelmän käyttöohjeet (IFU)</li></ol> |
| <ol> <li>Järjestelmän käyttökatkot</li></ol>                                                                |
| <ul> <li>2. Järjestelmän käyttökatkot</li></ul>                                                             |

DIGISTAT® V4.2 Pikaopas

## 1. Käynnistys

#### 1.1 DIGISTAT<sup>®</sup>-järjestelmän asennus

Ainoastaan ASCOM UMS -teknikot tai ASCOM UMS:n erityisesti valtuuttamat teknikot saavat asentaa DIGISTAT<sup>®</sup>-järjestelmän. Kun järjestelmä toimitetaan loppukäyttäjälle, se on jo asennettu ja määritetty asianmukaisesti työasemaan.

## 1.2 DIGISTAT<sup>®</sup>-järjestelmän käynnistys

DIGISTAT<sup>®</sup>-järjestelmän käynnistys:

Kaksoisklikkaa -kuvaketta työaseman työpöydällä.

Seuraava ikkuna näytetään järjestelmän latautuessa (Kuva 1).

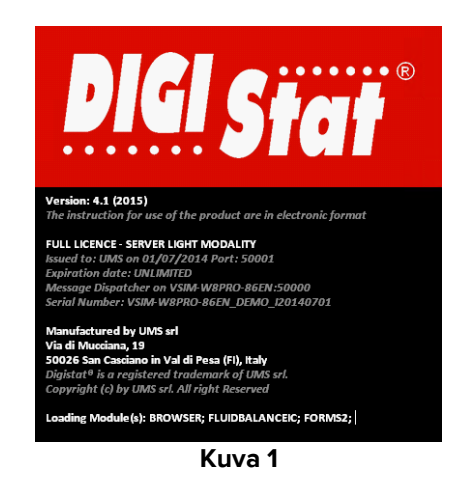

Muutaman sekunnin kuluttua DIGISTAT<sup>®</sup>-työalue näytetään (Kuva 2).

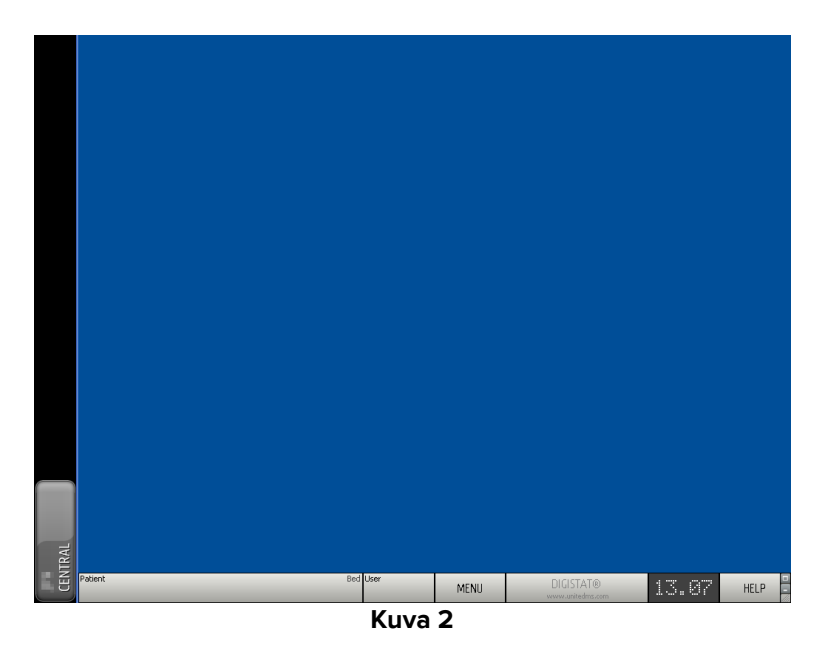

## 1.3 Sisäänkirjautuminen

DIGISTAT<sup>®</sup>-järjestelmän käyttö vaatii sisäänkirjautumista. Toisin sanoen käyttäjän täytyy syöttää käyttäjätunnuksensa ja salasanansa. Kirjaudu sisään työistunnon aluksi seuraavasti:

> Klikkaa **Käyttäjä**-painiketta kohdassa Kuva 3 **A**. Seuraava sivu näytetään.

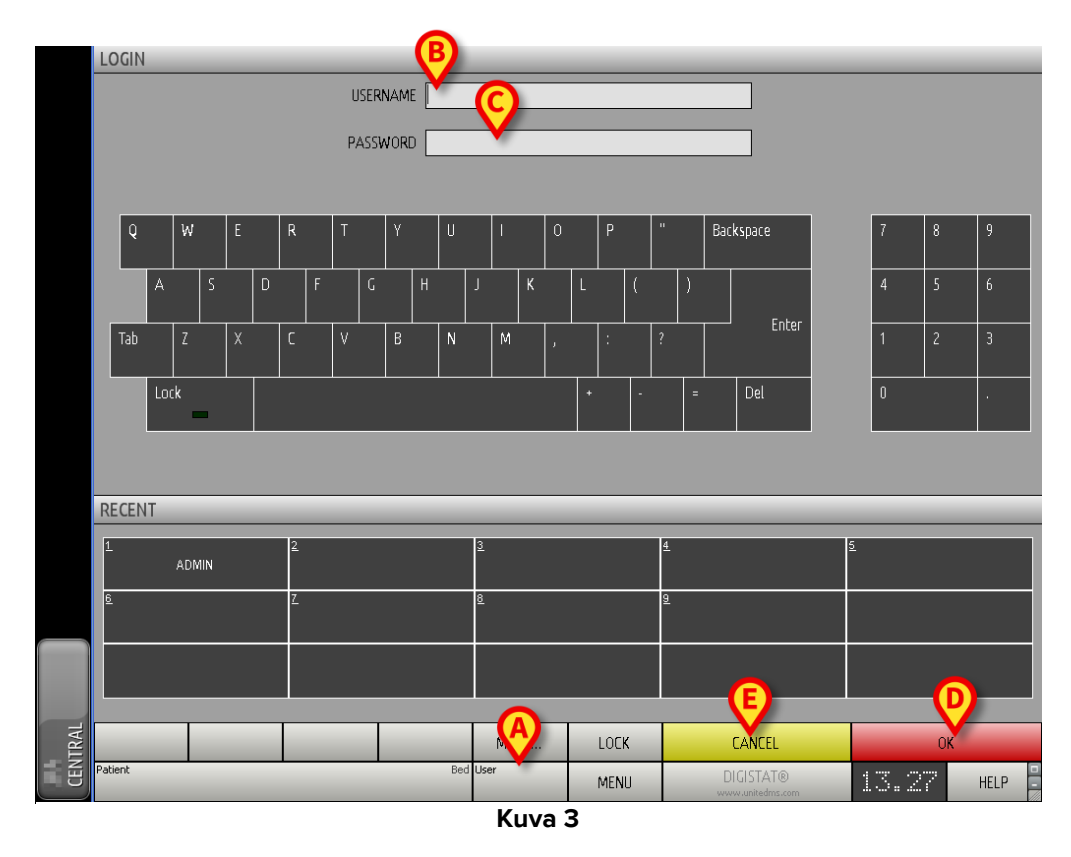

Tämän jälkeen:

- > Kirjoita käyttäjätunnuksesi Käyttäjätunnus-kenttään (Kuva 3 B).
- Kirjoita salasanasi Salasana-kenttään (Kuva 3 C).
- Klikkaa Ok-painiketta (Kuva 3 D).

Olet kirjautunut sisään. Kirjautunutta käyttäjää osoittava lyhenne näytetään tehtäväpalkin **Käyttäjä**-painikkeessa (lyhenne on ADM kuvassa Kuva 4).

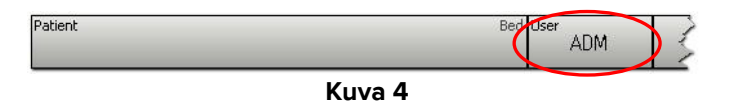

### 1.3.1 Viivakoodikirjautuminen

Terveydenhoito-organisaation on mahdollista ottaa käyttöön sisäänkirjautuminen viivakoodinlukijan avulla.

Käytä toimintoa seuraavasti, kun järjestelmässä näkyy sisäänkirjautumissivu (Kuva 3):

Lue käyttäjän henkilökohtainen viivakoodi.

Jos viivakoodi tunnistetaan, sinut kirjataan välittömästi sisään.

#### 1.3.2 Automaattisen uloskirjautumisen käytöstä poisto (Käyttäjän lukitus -toiminto)

Jos järjestelmä on käyttämättömänä tietyn (määriteltävän) ajan, käyttäjä kirjataan automaattisesti ulos.

Poista toiminto käytöstä seuraavasti käyttäjätunnuksen ja salasanan kirjoittamisen jälkeen mutta ennen kuin klikkaat Ok:

 $\geq$ Klikkaa Lukitse-painiketta sisäänkirjautumissivun komentopalkissa (Kuva 5 A).

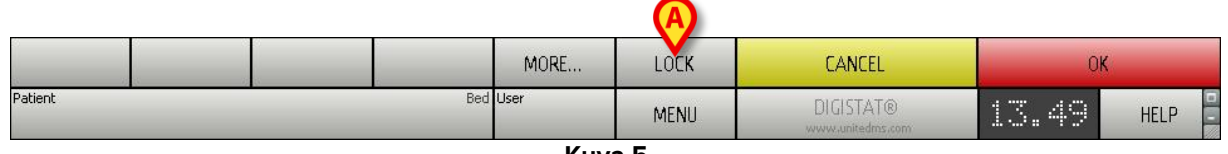

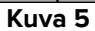

Jos käyttäjä on lukittu, käyttäjätunnuksen lyhenne komentopalkissa on punainen (Kuva 6).

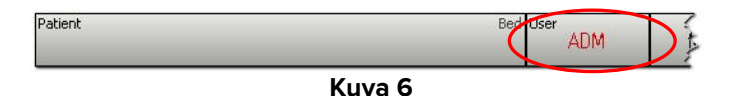

### 1.4 Uloskirjautuminen

Sulkeakseen DIGISTAT<sup>®</sup>-työistunnon käyttäjän tulee kirjautua ulos järjestelmästä.

Uloskirjautuminen:

Klikkaa komentopalkin Käyttäjä-painiketta (Kuva 7 ja Kuva 3 A).

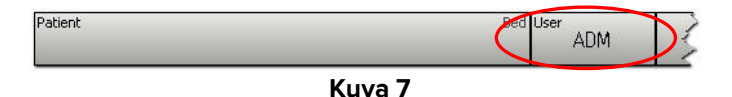

Käyttäjätunnuksen lyhenne katoaa Käyttäjä-painikkeesta.

## 2. Järjestelmän käyttökatkot

Jos käynnistyksen aikana esiintyy ongelmia yhteyden saamisessa palvelimeen, järjestelmä ilmoittaa siitä Järjestelmän palautus -ikkunalla (Kuva 8).

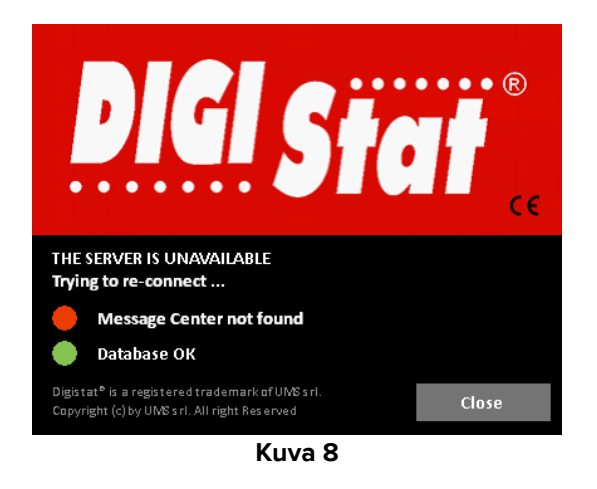

Yhteysongelmat selviävät toisinaan itsekseen hetken kuluttua. Jos eivät, ota yhteyttä ASCOM UMS:n tekniseen tukeen. ASCOM UMS:n yhteystiedot löytyvät kappaleesta 4.

On olemassa harvinaisia joskin mahdollisia tapauksia, jolloin DIGISTAT<sup>®</sup>-järjestelmän käyttö on mahdotonta (esim. luonnonmullistukset, pitkät sähkökatkot tms.).

DIGISTAT<sup>®</sup>-järjestelmää käyttävien terveydenhoito-organisaatioiden tulee määritellä hätätilannemenettely tällaisten tilanteiden varalta

- 1) sairaalaosastojen toiminnan palauttamiseksi
- 2) järjestelmän palauttamiseksi käyttöön mahdollisimman pian.

ASCOM UMS tukee ja auttaa mielellään hätätilannemenettelyn kehittelyssä, mutta sen määrittely ja toteutus on terveydenhoito-organisaation vastuulla.

ASCOM UMS:n yhteystiedot löytyvät kappaleesta 4.

## **3. DIGISTAT<sup>®</sup>-järjestelmän käyttöohjeet (IFU)**

DIGISTAT<sup>®</sup>-järjestelmän käyttöohjeet (instructions for use, IFU) toimitetaan tuotteen mukana. Ne ovat luettavissa sähköisessä muodossa DIGISTAT<sup>®</sup>-järjestelmässä (ainoastaan tämä pikaopas toimitetaan paperilla). Käyttöohjeiden lukeminen:

> Klikkaa **Ohje**-painiketta komentopalkissa (Kuva 9).

|         | Kuva 9   |      |                               |       |      | 1 |
|---------|----------|------|-------------------------------|-------|------|---|
| Patient | Bed User | MENU | DIGISTAT®<br>www.unitedms.com | 21/07 | HELP | > |

Näytölle avautuvalta sivulta voidaan avata

- 1) aihekohtaiset DIGISTAT<sup>®</sup>-käyttöohjeet
- 2) mahdollisiin erityisiin toimenpiteisiin liittyvät pikaohjeet.

Sähköiset asiakirjat ovat PDF-muodossa.

## 3.1 Verkossa olevat käyttöohjeet

DIGISTAT<sup>®</sup>-käyttöohjeet voidaan myös ladata internetsivulta.

DIGISTAT<sup>®</sup>-asiakkailla on pääsy suojatulle alueelle, jolla säilytetään kaikkia käyttöohjeversioita. Käyttäjän on näin mahdollista tarkistaa, onko käyttöohjeista tullut päivitettyjä versioita. Luonnollisesti ASCOM UMS ilmoittaa turvallisuuteen vaikuttavista muutoksista ja toimittaa niissä tapauksissa päivitetyt käyttöohjeet asiakkaille.

Suojatulle alueelle pääsee ainoastaan käyttäjätunnistuksen jälkeen. Asiakkaalla on käyttäjätunnus ja salasana, jotka tulee syöttää suojatun alueen avaamiseksi. Tunnukset toimitetaan DIGISTAT<sup>®</sup>-asennuksen yhteydessä tuotemerkintöjen kanssa. Jokaista käyttöohjetta vastaa tietty koodi.

Käyttöohjeista julkaistaan uusia versioita, jos niihin tehdään päivityksiä (esimerkiksi pienten virheiden tai puutteiden korjaamiseksi jne. sekä DIGISTAT<sup>®</sup>-järjestelmässä että asiakirjassa).

Jokaista uutta DIGISTAT<sup>®</sup>-versiota vastaa uusi käyttöohje (ei uusi versio vanhasta käyttöohjeesta). Tällöin myös asiakirjan koodi vaihtuu.

Asiakirjan koodi on merkitty selkeästi asiakirjaan

Jos käyttäjätunnus ja/tai salasana katoaa, ota yhteyttä ASCOM UMS/jälleenmyyjän tekniseen tukeen puhelimitse, faksilla tai sähköpostilla saadaksesi uudet tunnukset. ASCOM UMS:n yhteystiedot löytyvät kappaleesta 4.

### 3.1.1 Käyttöohjeiden lataus

Käyttöohjeet voidaan ladata pilvipalvelimeltamme millä tahansa internetselaimella (esim. IExplorer, Chrome tai Firefox). Lataa DIGISTAT<sup>®</sup>-käyttöohjeet kirjoittamalla seuraava osoite internetselaimesi osoitekenttään:

Verkko-osoite: https://cloud.unitedms.it/

Tervetuloa-sivu näytetään. Kirjoita käyttäjätunnus ja salasana avataksesi käyttöohjelistan.

**Käyttäjätunnus** – ASCOM UMS:n toimittama käyttäjätunnus **Salasana** – ASCOM UMS:n toimittama salasana

### 3.1.2 DIGISTAT<sup>®</sup>-järjestelmän Tietoja-ruudun näyttö

DIGISTAT®-järjestelmän Tietoja-ruutu asetetaan näytölle seuraavasti:

#### > Klikkaa tehtäväpalkin Valikko-painiketta (Kuva 10 A)

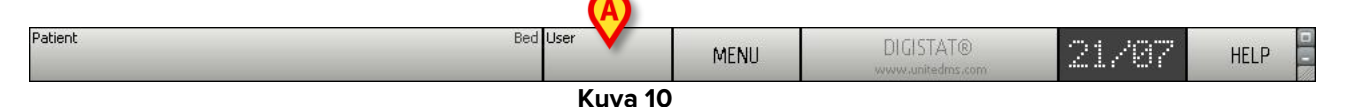

Useita vaihtoehtoja sisältävä valikko avautuu (Kuva 11).

| MAIN MENU                 | \$                      |
|---------------------------|-------------------------|
| CLINICAL<br>CONFIGURATION | SYSTEM<br>CONFIGURATION |
|                           |                         |
| PATIENT REPORTS           | SYSTEM REPORTS          |
| STATISTICS                | CHANGE PASSWORD         |
| QUIT (A)                  | ABOUT                   |
|                           |                         |
| CLO                       | DSE                     |

Kuva 11

Klikkaa valikon Tietoja-painiketta (Kuva 11 A).

DIGISTAT<sup>®</sup>-järjestelmän Tietoja-ruutu avautuu (Kuva 12).

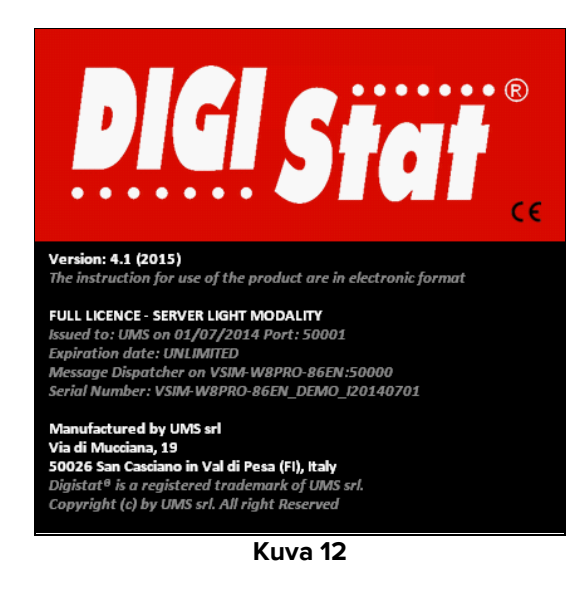

## 3.2 Painettu käyttöohje (IFU)

Asiakas voi pyytää ostamiensa tuotteiden käyttöohjeet painettuina. ASCOM UMS toimittaa pyydetyt käyttöohjeet mahdollisimman pian.

Pyyntö tulee osoittaa tekniselle tuelle. ASCOM UMS:n yhteystiedot löytyvät kappaleesta 4.

## 4. Yhteystiedot

- ASCOM UMS s.r.l. Unipersonale
   Via Amilcare Ponchielli 29, IT-50018 Scandicci (FI), Italia
   Puh. (+39) 055 0512161
   Fax (+39) 055 8290392
- Tekninen tuki
   support@unitedms.com

800999715 (maksuton numero, vain Italia)

- Myynti ja tuotetietoja sales@unitedms.com
- Yleisiä tietoja
   info@unitedms.com